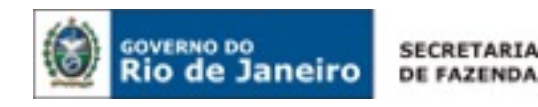

# Passo a passo para emissão de DARJ (Documento de Arrecadação do Estado do Rio de Janeiro) para assuntos relativos ao IPVA.

Exercício 2014

<u>1º passo: acesse o portal da Secretaria da Fazenda do Estado do Rio de Janeiro na internet em:</u>

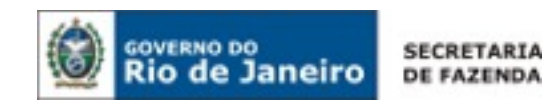

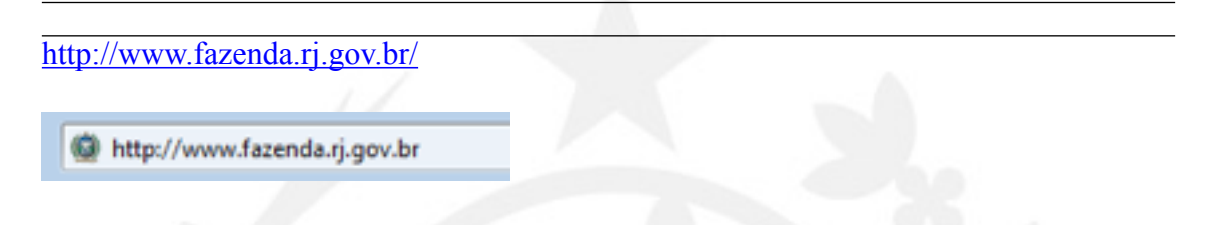

2º passo: na coluna "Acesso Rápido", clique em "DARJ":

| COVERNO DO                | nalva                                                  |                                                                                | INVALO STE   ROPOURA TELIPO INVALE) INFORMÇÃO PÉRLO                                            |
|---------------------------|--------------------------------------------------------|--------------------------------------------------------------------------------|------------------------------------------------------------------------------------------------|
| w Ridde Ja                | A+   A-   A                                            | M 🔒 🔒 Login                                                                    |                                                                                                |
| FAZEN                     | DA Secretaria de Evlado de Facenda<br>do Rio de Jaméro |                                                                                | FALE CONOSCO                                                                                   |
| SERVIÇOS                  | INSTITUIÇÃO LEGISLAÇÃO SÍTI                            | 05                                                                             | 9                                                                                              |
| Contribuint               | te Cidadão Servidor Go                                 | verno Downloads                                                                |                                                                                                |
| Transpartincia<br>Fiscal  | кмз                                                    | IPVA                                                                           | Lei de Acesso à<br>Informação Pública                                                          |
| Consulta à<br>Ação Fiscal | Noticias da Fazenda                                    | ugdes Contribuintes                                                            | Acesso Rápido Costolia à Acio Fincal - RAF DARJ                                                |
| A entrega da GIA-ICM      | Simples Nacional, pendér<br>internet                   | ncias para ingresso já podom ser com<br>retaria de Fazenda disponibilizou cons | suitadas na DOCAD - Transmissão<br>ECF - Emissor de Capom Fiscal<br>ulta da dúbitos - GIA ICMS |

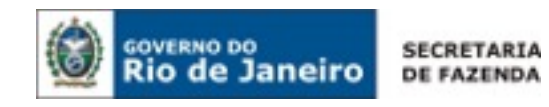

## <u>3º passo: Clique em "Emitir Documento de Arrecadação – DARJ e GNRE"</u>

| governo do<br>Rio de Ja                                                                                                    | neiro                                                                                                    | .+ ⊨ A- ⊨                                                                                      | A        | l 🕕 🖻 Logii |
|----------------------------------------------------------------------------------------------------|----------------------------------------------------------------------------------------------------|------------------------------------------------------------------------------------------------|----------|-------------|
| FAZEN                                                                                                    | Secretaria de<br>do Rio de Ja                                                                                                    | Estado de Fazenda<br>neiro                                                                     |          |             |
| SERVIÇOS                                                                                                    | INSTITUIÇÃO                                                                                                    | LEGISLAÇÃO                                                                                     | SÍTIOS   |             |
| Contribuint                                                                                                    | e Cidadão                                                                                                    | Servidor                                                                                       | Governo  | Downloads   |
|                                                                                                    | Online da S                                                                                                    | EEAZ DI                                                                                        |          |             |
| ARJ e GNRE                                                                                                    | Online da S                                                                                                    | <b>EFAZ-RJ</b><br>ação - DARJ e GNRE                                                           |          |             |
| ARJ e GNRE                                                                                                    | Online da S<br>Imento de Arrecad<br>ão do Documento d                                                                                                    | SEFAZ-RJ<br>ação - DARJ e GNRE<br>de Arrecadação DAR.                                          |          |             |
| ARJ e GNRE<br>Emitir Docu<br>Reimpress<br>Como pree                                                                          | Online da S<br>mento de Arrecad<br>ão do Documento d<br>encher o DARJ e a G                                                                                                | SEFAZ-RJ<br>ação - DARJ e GNRE<br>de Arrecadação DAR.<br>SNRE                                  |          |             |
| ARJ e GNRE<br>Emitir Docu<br>Reimpress<br>Como pres<br>DARJ - Natu<br>GNRE - Natu                                            | Online da S<br>Imento de Arrecad<br>ão do Documento d<br>Incher o DARJ e a G<br>Irrezas e Código da                                                                        | SEFAZ-RJ<br>ação - DARJ e GNRE<br>de Arrecadação DAR.<br>SNRE<br>Receita (internos)<br>Receita |          |             |
| ARJ e GNRE<br>Emitir Docu<br>Reimpress<br>Como pres<br>DARJ - Natu<br>GNRE - Natu<br>Dúvidas Fro                             | Online da S<br>umento de Arrecad<br>ão do Documento d<br>encher o DARJ e a G<br>urezas e Código da<br>urezas e Código da<br>equentes                                       | SEFAZ-RJ<br>ação - DARJ e GNRE<br>de Arrecadação DAR.<br>SNRE<br>Receita (internos)<br>Receita | J / GNRE |             |
| ARJ e GNRE<br>Emitir Docu<br>Reimpress<br>Como pres<br>DARJ - Natu<br>GNRE - Natu<br>Dúvidas Fro<br>Juros Mora               | Online da S<br>umento de Arrecad<br>ão do Documento d<br>encher o DARJ e a G<br>urezas e Código da<br>urezas e Código da<br>equentes<br>atórios Cálculos e L               | SEFAZ-RJ<br>ação - DARJ e GNRE<br>de Arrecadação DAR.<br>SNRE<br>Receita (internos)<br>Receita | J / GNRE |             |
| ARJ e GNRE<br>Emitir Docu<br>Reimpress<br>Como pree<br>DARJ - Natu<br>GNRE - Natu<br>Dúvidas Fro<br>Juros Mora<br>Legislação | Online da S<br>umento de Arrecad<br>ão do Documento d<br>encher o DARJ e a G<br>urezas e Código da<br>arezas e Código da<br>equentes<br>atórios Cálculos e L<br>Pertinente | SEFAZ-RJ<br>ação - DARJ e GNRE<br>de Arrecadação DAR<br>SNRE<br>Receita (internos)<br>Receita  | J / GNRE |             |

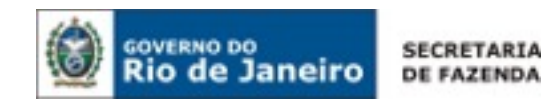

<u>4º Passo: Iniciando o preenchimento do DARJ, no item "Tipo de Pagamento"</u> selecione "Outras Receitas":

<u>Obs.: Requerentes de Isenção/Não-incidência de IPVA também podem selecionar a opção "Outras Receitas"</u>

| 🖉 Rio de Janei                                                                                                 | ro                       |       |
|----------------------------------------------------------------------------------------------------|--------------------------|-------|
|                                                                                                    |                          |       |
|                                                                                                    |                          |       |
|                                                                                                    | 1 ha                     |       |
|                                                                                                    | 1 1 1 23                 | FAZEN |
|                                                                                                    |                          |       |
|                                                                                                    |                          |       |
|                                                                                                    |                          |       |
|                                                                                                    |                          |       |
| nitir Documento de /                                                                                           | Arrecadação: DARJ / GNRE |       |
| nitir Documento de /                                                                                           | Arrecadação: DARJ / GNRE | Aiud  |
| nitir Documento de /<br>Dados do pagament                                                                      | Arrecadação: DARJ / GNRE | Ajud  |
| nitir Documento de /<br>Dados do pagament                                                                      | Arrecadação: DARJ / GNRE | Ajud  |
| nitir Documento de /<br>Dados do pagament<br>Tipo de Pagamento *                                               | Arrecadação: DARJ / GNRE | Ajud  |
| nitir Documento de /<br>Dados do pagament<br>Tipo de Pagamento *<br>Tipo de Documento *                        | Arrecadação: DARJ / GNRE | Ajud  |
| nitir Documento de /<br>Dados do pagament<br>Tipo de Pagamento *<br>Tipo de Documento *                        | Arrecadação: DARJ / GNRE | Ajud  |
| nitir Documento de /<br>Dados do pagament<br>Tipo de Pagamento *<br>Tipo de Documento *<br>Data de Pagamento * | Arrecadação: DARJ / GNRE | Ajud  |
| nitir Documento de /<br>Dados do pagament<br>Tipo de Pagamento *<br>Tipo de Documento *<br>Data de Pagamento * | Arrecadação: DARJ / GNRE | Ajud  |

Tecnologia ATI/SEFAZ - Todos os direitos reservados

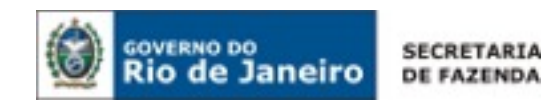

## <u>5º passo: Para alterar a data de vencimento, no item "Data de Pagamento" clique em "Alterar" e, em seguida, "Confirmar":</u>

Emitir Documento de Arrecadação: DARJ / GNRE

|                     |                      | Ajuda 😨 |
|---------------------|----------------------|---------|
| Dados do pagamento  |                      |         |
| Tipo de Pagamento * | Outras Recetas       |         |
| Tipo de Documento * | 🖲 DARJ 🔘 ONRE        |         |
| Data de Pagamento * | 17/05/2013 ABerar    |         |
| Dados do pagamento  |                      |         |
| Tipo de Pagamento * | Outras Receitas 👻    |         |
| Tipo de Documento * | 🖲 DARJ 🗇 GNRE        |         |
| Data de Pagamento * | 18/05/2913 Confirmer |         |

<u>6º passo: em "Itens de Pagamentos", no item "Natureza" selecione "Outras</u> receitas":

<u>Obs.: Requerentes de Isenção/Não-incidência de IPVA também podem selecionar a opção "Outras Receitas"</u>

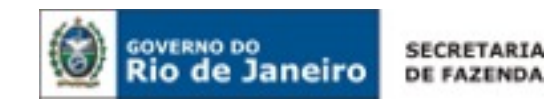

| ipo de Pagamento *      | Outras Receitas 👻                                                               |
|-------------------------|---------------------------------------------------------------------------------|
| ipo de Documento *      | 🖲 DARJ 🔿 GNRE                                                                   |
| ata de Pagamento *      | 17/05/2013 Aterar                                                               |
| Itens de Pagament       | 0                                                                               |
| Natureza *              | Selecione                                                                       |
| CNPJ/CPF *              | Selecione<br>Aluqués e Amendamentos<br>dígitos para CNPJ e 11 dígitos para CPF) |
| Inscrição Estadual - RJ | Depósito ou Flança em Dinheiro - Diversos<br>Foros e Laudémios                  |
| Razão Social/Nome       | Imposto de Renda de Convênios Federais<br>Imposto de Renda Retido na Fonte      |
| Endereço                | Indenizações e Restbuições                                                      |
| UF                      | Muita PROCON/RJ                                                                 |
| Município               | Muta Secretaria de Agricultura<br>Muta Tribunal de Contas                       |
| CEP                     | Outras Recetas                                                                  |
| Telefone                | Salário Educação Estadual                                                       |
| Nº Doc. de Origem       | Utilização de Servidão de Uso de Bens Próprios                                  |
| Data Vencimento 1       | Alterar Data                                                                    |

## 7º passo: Preencha os itens com os dados do proprietário do veículo

## Obs.: Em "Nº Doc. de Origem", preencha com o Renavam do veículo.

| latureza *             | Outras Receitas -                                                        |
|------------------------|--------------------------------------------------------------------------|
| INPLICIPE *            | 01234567890 Aterar (Utilizar 14 digitos para CNPJ e 11 digitos para CPP) |
| nscrição Estadual - RJ |                                                                          |
| lazão SocialNome       | Antônio da Silva (Exemplo)                                               |
| indereço               | Rua Visconde do Rio Branco, 22 - Centro (Exemplo)                        |
| r .                    | RJ 👻                                                                     |
| Aunicípio              | Rio de Janeiro (Exemplo)                                                 |
| ΈP                     | 00000-000                                                                |
| elefone                | 123 1234-5678                                                            |
| lº Doc. de Origem      | 123456789                                                                |
| ata Vencimento *       | 17/05/2013 Alterar Data                                                  |

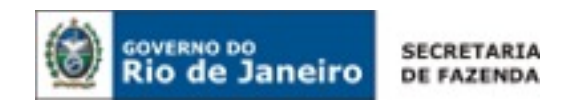

8º passo: Em "Valores em Reais", nos itens "Valor atualizado" e "Total" preencha com o valor desejado e finalize em "Confirmar item"

**Obs.: Os itens "Juros" e "Multa de Mora" – caso necessário - deverão ser preenchidos sob orientação das autoridades fazendárias.** 

Obs.: Para pedido de reconhecimento de Isenção ou Não-Incidência de IPVA, o valor para o ano de 2014 é R\$143,63.

|               | 0.00   |  |
|---------------|--------|--|
| Multa de Mora | 0,00   |  |
| Total         | 143,63 |  |

<u>9º passo: Após a confirmação, selecione o DARJ preenchido e, em seguida, clique em "Gerar DARJ".</u>

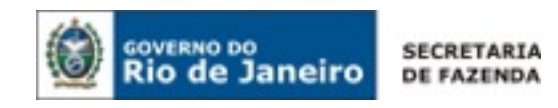

| Rio de Ja                                         | neiro                                 |                                                  |                         |            |             |                       |           |
|---------------------------------------------------|---------------------------------------|--------------------------------------------------|-------------------------|------------|-------------|-----------------------|-----------|
|                                                   |                                       |                                                  | 1                       |            |             | FAZ                   | END       |
| tir Documento d                                   | le Arrecadação:                       | DARJ / GNRE                                      |                         |            |             |                       |           |
| ampos marcados cor                                | n "*" são obrigatório                 | s e devem ser pree                               | nchidos.                |            |             |                       |           |
| esumo de pagar<br>CPF/CNP3                        | Inscrição                             | Natureza                                         | Valor do                | Valor Nora | Valor Hulta | Valor Multa           | Valor     |
| 109.362.637-25                                    | Estadual<br>00.000.00-0 Ou            | Aras Receitas                                    | Tributo (R\$)<br>143.63 | (85)       | (85)        | de Hora (R\$)<br>0.00 | Total (R) |
| de gerar o DAILJ ou a (<br>Alterar tem selecionad | DIRE, desative o bloque<br>Excluir te | iador de pop-up em seu<br>ns selecionados<br>dia | e computador.           |            |             | 0                     | Mar DARJ  |
|                                                   | E em segui                            | Ja                                               |                         |            |             | ר                     | Votar S   |
|                                                   |                                       |                                                  |                         |            |             |                       |           |
|                                                   |                                       |                                                  |                         |            |             |                       |           |
|                                                   |                                       |                                                  |                         |            |             |                       |           |
|                                                   |                                       |                                                  |                         |            |             |                       |           |
|                                                   |                                       |                                                  |                         |            |             |                       |           |
|                                                   |                                       |                                                  |                         |            |             |                       |           |

<u>10º passo: Imprima as duas folhas que serão disponibilizadas – como no exemplo abaixo – e pague em qualquer agência Bradesco:</u>

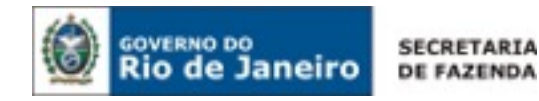

| GOVERNO DO ESTADO DO RIO DE JANES<br>Decretara de Estado de Pazenda<br>Superintendência de Amecadação Cadastro e<br>DANJ - DOCUMENTO DE ARRECADAÇÃO | NO<br>e informações Econômico-fiscais<br>o DO RIO DE JANEIRO |                           | (09) DATA VALIDADE<br>17/05/2013 |
|----------------------------------------------------------------------------------------------------|--------------------------------------------------------------|---------------------------|----------------------------------|
| (01) NOME / RAZÃO SOCIAL (ESTABELECIMENTO                                                                                                    | PRINCIPAL)                                                   |                           | (10) CNPUICPP                    |
| ANTÓNIO DA SILVA (EXEMPLO)                                                                                                    |                                                              |                           | 12.345.678-90                    |
| (02) ENDEREÇO                                                                                                    |                                                              |                           | (11) NOSSO NÚMERO                |
| RUA VISCONDE DO RIO BRANCO 22 - CEN                                                                                                    | TRO (EXEMPLO)                                                |                           | 1201305170100000516963292        |
| (03) MUNICIPIO                                                                                                    | (04) UP                                                      | (05) CEP                  | (12) Nº DOCUMENTO                |
| RIO DE JANEIRO (EXEMPLO)                                                                                                    | RJ                                                           | 0                         | 5169632                          |
| (06) RECEITA                                                                                                    | (07) NATUREZA DA RECEIT/                                     | <b>x</b>                  | (13) VALOR PRINCIPAL             |
| Outras Receitas                                                                                                    | Outras Receitas                                              |                           | 135,70                           |
| (08) INFORMAÇÕES COMPLEMENTARES                                                                                                    |                                                              |                           | (14) JUROS DE MORA               |
| Dar; sans isenção se ilhun - Deficiente Risios                                                                                                    |                                                              |                           | 0.00                             |
| PAGAJEL EXCLUSIVAVENTE NO BANCO BRADESCO.                                                                                                    | -                                                            |                           | (15) MULTA DE MORA               |
| 17/03/2013<br>18742-4U-CNFU # 42-496-6760201-62                                                                                                    |                                                              |                           |                                  |
| O Contribuinte è responsavel pelas informações contidas nes                                                                                         | le DAVU e por alualizar seus dados o                         | adaptes junto à SEFA2-RU. | 00,0                             |
| (10) AUTENTICAÇÃO BANCÁRIA                                                                                                    |                                                              |                           | (15) MULTA PENALIFORMAL          |
|                                                                                                    |                                                              |                           | 0,00                             |
|                                                                                                    |                                                              |                           | (17) TOTAL A PAGAR               |
|                                                                                                    |                                                              |                           | 135,70                           |

Via BANCO

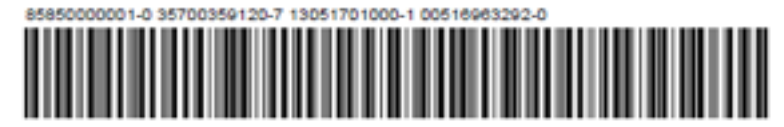

GOVERNO DO ESTADO DO RO DE JANEIRO Secretaria de Estado de Fazenda Dementendencia de Amecadação Cadastro e intormações Econômico DARJ - DOCUMENTO DE ARRECADAÇÃO DO RIO DE JANEIRO (09) DATA VALIDADE 17/05/2013 co-fiscals (01) NOME / RAZÃO SOCIAL (ESTABELECIM (10) CNPUCPF ANTÓNIO DA SILVA (EXEMPLO) 12.345.678-90 (02) ENDEREÇO (11) NOSSO NÚMERO RUA VISCONDE DO RIO BRANCO 22 - CENTRO (EXEMPLO) 1201305170100000516963292 (12) Nº DOCUMENTO (03) MUNICIPIO (04) UF (05) CEP RIO DE JANEIRO (EXEMPLO) RJ 0 5169632 (DE) RECEITA (07) NATUREZA DA RECEITA (13) VALOR PRINCIPAL 135,70 **Outras Receitas Outras Receitas** (08) INFORMAÇÕES COMPLEMENTARES (14) JUROS DE MORA Det para isenção de IPVA - Deficiente Písico 0,00 PAGAVEL EXCLUSIVEWENTE NO BAVOS BANDESCO. NÃO RECEBER APÓS 17/05/2013
SERAD-U. - ONUM 42 JAN ETECOT-EL
O Contribuine e resonative pelas internações contata neste CARU e por abaitar seus dados catastras junto a SERAZ-FU. (15) MULTA DE MORA 0.00 (18) AUTENTICAÇÃO BANCARIA (16) MULTA PENAL/PORMAL 0,00 (17) TOTAL A PAGAR 135,70 Via BANCO

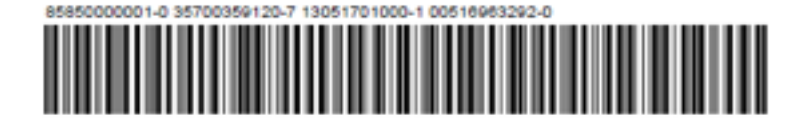

Rua: Visconde do Rio Branco nº 22 - Centro CEP. 20060-080 Fones: (21) 2332-9623 - Telefax: 2332-9620

sacipva@sef.rj.gov.br

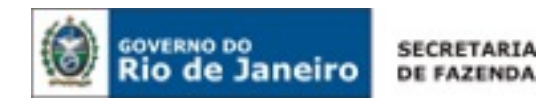

| Governo do Es                  | tado do Rio de Janeiro                                       |
|--------------------------------|--------------------------------------------------------------|
| Superintendên                  | cia de Arrecadação, Cadastro e Informações Econômico-Fiscais |
| Demonstrati                    | vo de Item de Pagamento - DIP                                |
| Dados do Documen               | to de Arrecadação                                            |
| Nosso Número:                  | 1201305170100000516963292                                    |
| Tipo de Documento:             | DARJ                                                         |
| Tipo de Pagamento:             | Outras Receitas                                              |
| Data Pagamento:                | 17/05/2013                                                   |
| Dados do Item de P             | agamento                                                     |
| Naturation                     | Outras Basalina                                              |
| Natureza:                      | Outras Recertas                                              |
| CNPJ/CPF:                      | 012.345.678-90                                               |
| Inscrição estadual/RJ:         |                                                              |
| Nome/razão social:             | ANTÔNIO DA SILVA (EXEMPLO)                                   |
| Endereço:                      | RUA VISCONDE DO RIO BRANCO 22 - CENTRO (EXEMPLO)             |
| Município:                     | RIO DE JANEIRO (EXEMPLO)                                     |
| UF:                            | RJ                                                           |
| CEP:                           | 0                                                            |
| Telefone:                      | 021 2334-4926                                                |
| Nº Documento Origem:           | 123465798                                                    |
| Data Vencimento:               | 17/05/2013                                                   |
| Informações<br>Complementares: | Darj para Isenção de IPVA - Deficiente Físico                |

#### Valores em Real

|                   | R\$    |
|-------------------|--------|
| Valor Atualizado: | 135,70 |
| Juros:            | 0,00   |
| Multa de Mora:    | 0,00   |
| Valor Total:      | 135,70 |

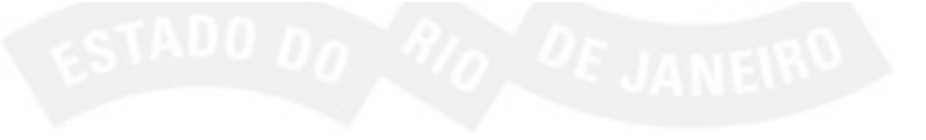